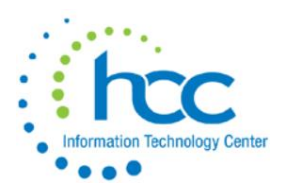

# **USAS CYE 2023 Checklist**

# **Pre-Closing Procedures**

The following pre-closing procedures can be completed any time prior to closing the calendar year.

### System -> Configuration -> Vendor Tax ID Number Configuration

Districts can configure this setting to allow validation for tax IDs when entering a <u>new</u> vendor: 1) No Warning, 2) Require For All Vendors, 3) Require For 1099 Vendors, 4) Warn For All Vendors, 5) Warn For 1099 Vendors

| Home      | Core V Transaction V Budgeting V Periodic V Report V Extracts V System | 1.5 |
|-----------|------------------------------------------------------------------------|-----|
| Configura | <sup>on</sup> 2                                                        |     |
|           | Description                                                            |     |
| ß         | Email Configuration                                                    |     |
| ß         | Encumbrance Module Configuration                                       |     |
| ß         | Expenditure Module Configuration                                       |     |
| ß         | File Storage Configuration                                             |     |
| ß         | Filter Crosswalk Module Configuration                                  |     |
| ß         | GL Journal Entry Md                                                    |     |
| ß         | Http Configuration                                                     |     |
| ß         | IRS Form 1099 Subi                                                     |     |
| ß         | Import Utility Configuration Option No Warning                         |     |
| ß         | Legacy Password M                                                      |     |
| ß         | Requisition Approva                                                    | L   |
| ß         | Revenue Module Configuration 4                                         |     |
| ß         | Transaction Configuration                                              |     |
| ß         | USPS Configuration                                                     |     |
| ß         | Vendor Ledger Configuration                                            |     |
| ß         | Vendor Tax ID Number Configuration                                     |     |
| ß         | Windows Active Directory Authentication                                |     |
| ß         | Workflows Configuration                                                |     |

With setting this configuration for the last type, you would get this error and warning:

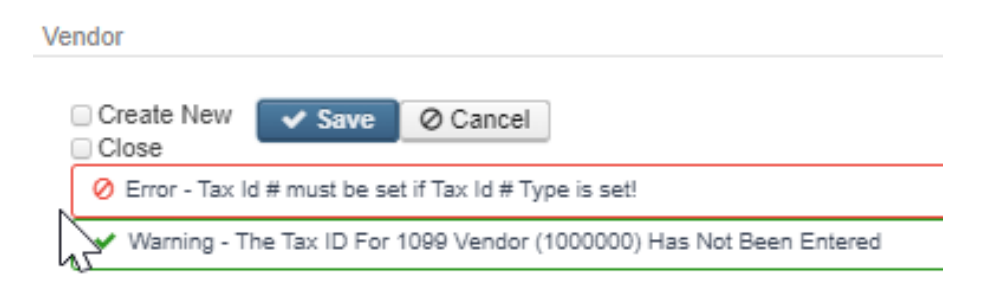

1) Review Vendors that qualify to receive 1099s and verify their relevant 1099 information.

Go to Core > Vendors to query Vendors with a 1099 Type and qualifying YTD Taxable Total.

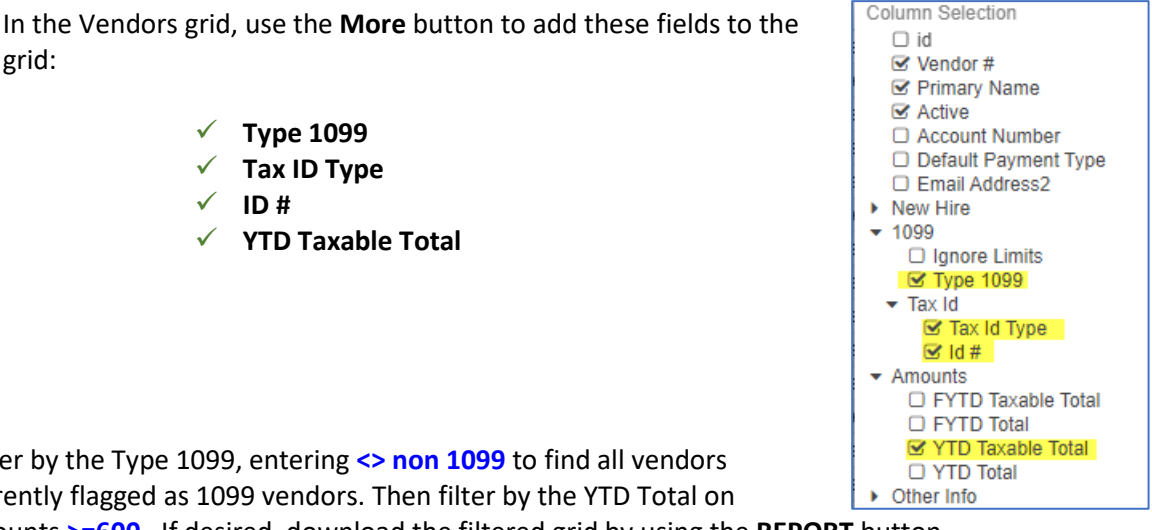

A. Filter by the Type 1099, entering <> non 1099 to find all vendors currently flagged as 1099 vendors. Then filter by the YTD Total on

amounts >=600. If desired, download the filtered grid by using the **REPORT** button.

Remember, the minimum reportable YTD Total for vendors receiving a 1099 for Royalty Payments is only \$10.

Review the Tax ID Type (EIN or SSN) and ID# for all 1099 vendors to make sure they are correct and identified. If a Tax ID Type or ID# is missing, review the vendor's W-9 form on file, or request a new form from the vendor. Doing this early in December is best to avoid holiday mail delays and vendor request processing time. Notice in the example below, that vendor # 624 is apparently incorporated but is incorrectly flagged to receive a 1099; this should also prompt a review of the vendor's W-9 form.

| Vendor # 🔺 | Primary Name           | Active | Type 1099                 | Tax Id Type | ld #      | YTD Taxable Total |
|------------|------------------------|--------|---------------------------|-------------|-----------|-------------------|
|            |                        |        | <> non 1099 🛞             |             |           | >=800             |
| 201        | ENNIS BRITTON CO., LPA | true   | Attorney gross proceeds   | Ein         | 310960551 | 16,760.02         |
| 355        |                        | true   | Non employee compensation | Ssn         |           | 805.00            |
| 579        | FRONTLINE TECHNOLOGIES | true   | Non employee compensation | Ein         | 465125936 | 7,028.96          |
| 624        | TROPHY AWARDS MFG, INC | true   | Non employee compensation | Ein         | 610993537 | 14,418.49         |
| 773        | MARKS MUSIC            | true   | Non employee compensation | Ein         | 251768759 | 4,760.00          |

Correct/update vendor records as applicable.

Filter again by the Type 1099, entering non 1099 to find all vendors currently NOT flagged as 1099 vendors. Then filter by the YTD Total on amounts >=600. If desired, download the filtered grid by using the **REPORT** button. Review W-9 forms for vendors that may need to be corrected. Correct/update vendor records as applicable.

| Vendor # 🔺 | Primary Name                   | Active | Type 1099 | Tax Id Type | ld #      | YTD Taxable Total |
|------------|--------------------------------|--------|-----------|-------------|-----------|-------------------|
|            |                                |        | non 1099  |             |           | >=800 😧           |
| 6226       | JIM NICKELL & SON BLACKTOPPING | true   | Non 1099  | Ein         | 201980859 | 2,275.00          |
| 6227       | JP MOHLER, LLC                 | true   | Non 1099  | Ein         | 460795659 | 9,651.25          |
| 6228       | TEAM FITZ GRAPHICS, LLC        | true   | Non 1099  | Ein         | 261273944 | 10,770.00         |
| 6241       |                                | true   | Non 1099  |             |           | 845.00            |
| 6242       |                                | true   | Non 1099  |             |           | 769.00            |

grid:

**NOTE:** Districts with a large number of vendors may receive an error for Excessive query when filtering the Vendor grid. In this case, the information can be reviewed by pulling a partially filtered grid to a Report with Excel-Data format and then filtering on the remaining columns in the spreadsheet.

B. A second way to view to accomplish this is by using the SSDT 1099 Vendor Report in Reports-> Report Manager. By default, the report includes all 1099 types. You have the ability to include all 1099 types regardless of YTD amounts or those meeting the IRS requirement. You may also run the report for specified 1099 Types (i.e. royalty payments)

| USA | S: C   | Cotton (D | emo) | School   | s-a  | dmin   |          |           |          |            |              |             |                  |            |
|-----|--------|-----------|------|----------|------|--------|----------|-----------|----------|------------|--------------|-------------|------------------|------------|
| Но  | me     | Core ~    | Tra  | insactio | on 🗸 | Budget | ing 🗸 P  | eriodic 🗸 | Report ~ | Extracts ~ | System 🗸     | Utilities 🗸 | USPS Integration | ~          |
| Rep | ort Ma | anager    |      |          |      |        |          |           |          |            |              |             |                  |            |
|     |        |           |      |          |      |        |          |           |          |            |              |             |                  |            |
|     | Imp    | port Repo | ort  | Create   | Form | 1      |          |           |          |            |              |             |                  |            |
|     |        |           |      |          |      |        | Favorite | Created   | by       | Report Na  | ime          |             |                  | <b>^</b> 2 |
|     |        |           |      |          |      |        |          |           |          |            |              |             |                  |            |
|     | Ł      | ۲         | ľ    | 3        | Ф    |        | Ο        | SSDT      |          | SSDT 1     | 099 Vendor I | Report      |                  |            |

| Generate Report  |                                                                                                    | + ×             |
|------------------|----------------------------------------------------------------------------------------------------|-----------------|
| SSDT 1099 Vendor | Report                                                                                                    |                 |
|                  |                                                                                                    |                 |
| Save and Recall  | Most Recent 🗸 💿 🖹 %                                                                                                    |                 |
|                  | Report Options Query Options Sort Options                                                                                          |                 |
|                  |                                                                                                    |                 |
|                  |                                                                                                    | Query Parameter |
|                  | YTD Taxable Total greater than or equal to:                                                                                        | 600             |
|                  | Total As of Period (If a date is specified YTD Taxable Total and YTD Total will be calculated as of that period)                   |                 |
|                  | 1099 Type(s): (Non Employee Compensation, Rents, Other Income, Medical and Health Care, Royalty Payments, Attorney Gross Proceeds) |                 |

#### Cotton (Demo) Schools 1795 Rains Park Patterson OH 45084 5133049994

Payment Year: 2022

#### Federal ID Number: 81-3116679

Report Generated By: admin

Reporting Period: August 2022 (FY 2023)

11/21/22 4:23 PM

#### Cotton (Demo) Schools 1099-MISC Extract Report

| Vendor #                   | 1099 ID # Name                                             | Address                               |   | 1099 Type               | Vendor Taxable YTD Amount |
|----------------------------|------------------------------------------------------------|---------------------------------------|---|-------------------------|---------------------------|
| Attorney Gro               | oss Proceeds                                               |                                       |   |                         |                           |
| 007564                     | 317891234 Tyson, Tracey                                    | 1580 Vance Ave Midway 02558           |   | Attorney Gross Proceeds | \$ 1,009.40               |
| 009708                     | 318576590 Velazquez, Alice                                 | 1087 Brewers Lane Monticello 30312    |   | Attorney Gross Proceeds | 5,599.00                  |
|                            |                                                            |                                       |   |                         | 6,608.40                  |
| Rents                      |                                                            |                                       |   |                         |                           |
| 000200                     | 318945632 Ellijay Realty                                   | 960 Milagra Crescent Allenhurst 42220 |   | Rents                   | 674.08                    |
|                            |                                                            |                                       |   |                         | 674.08                    |
|                            |                                                            |                                       |   |                         | Vendor Taxable YTD Amount |
| Miscellaneo<br>Pavees:     | us Income Type: Rent (Box 1) Number of                     |                                       | 1 |                         | \$ 674.08                 |
| Miscellaneo<br>Number of F | us Income Type: Other Income (Box 3)<br>Payees:            |                                       | 0 |                         | \$ 0.00                   |
| Miscellaneo<br>(Box 6) Nun | us Income Type: Medical and Health Care<br>aber of Payees: |                                       | 0 |                         | \$ 0.00                   |
| Miscellaneo<br>2) Number o | us Income Type: Royalty Payments (Box<br>of Payees:        |                                       | 0 |                         | \$ 0.00                   |
| Miscellaneo<br>(Box 10) Nu | us Income Type: Attorney Gross Proceeds<br>mber of Payees: |                                       | 2 |                         | \$ 6,608.40               |
| Grand Total                | 1                                                          |                                       |   |                         | \$ 7,282.48               |
| Total Numb                 | er of Payees:                                              |                                       | 3 |                         |                           |

**C.** A third way of accomplishing this is using an **Advanced Query**, then the query will be saved and available every year:

| Q Apply Query Q<br>Properties:<br>Account Number<br>Active<br>As Of Period<br>Birth Date<br>Category<br>Code 1<br>Code 2                                                                                                    | Clear Query                       |                                                                                                    |                                                                  |                                                                 |                                                                                                    |             |                                                           |                |                                                    |                  |                   |
|----------------------------------------------------------------------------------------------------|-----------------------------------|----------------------------------------------------------------------------------------------------|------------------------------------------------------------------|-----------------------------------------------------------------|----------------------------------------------------------------------------------------------------|-------------|-----------------------------------------------------------|----------------|----------------------------------------------------|------------------|-------------------|
| Q. Apply Query Q.<br>Properties:<br>Account Number<br>Active<br>As Of Period<br>Birth Date<br>Category<br>Code 1<br>Code 2                                                                                                    | Clear Query                       |                                                                                                    |                                                                  |                                                                 |                                                                                                    |             |                                                           |                |                                                    |                  |                   |
| Q Apply Query Q<br>Properties:<br>Account Number<br>Active<br>As of Period<br>Birth Date<br>Category<br>Code 1<br>Code 2<br>Control Date                                                                                                    | Clear Query                       |                                                                                                    |                                                                  |                                                                 |                                                                                                    |             |                                                           |                |                                                    |                  |                   |
| Properties:<br>Account Number<br>Active<br>As Of Period<br>Birth Date<br>Category<br>Code 1<br>Code 1<br>Code 2                                                                                                    |                                   | Hide Advanced Query Contro                                                                                                    | ols (C                                                           | Double-click prop                                               | perties from left or Drag and E                                                                                                    | rop them b  | pelow.)                                                   |                |                                                    |                  |                   |
| Account Number<br>Active<br>As Of Period<br>Birth Date<br>Category<br>Code 1<br>Code 2                                                                                                    |                                   | Display Name                                                                                                    |                                                                  |                                                                 | Operation                                                                                                    |             | Filter Value                                              |                |                                                    | Remove           |                   |
| As Of Period<br>Birth Date<br>Category<br>Code 1<br>Code 2                                                                                                    |                                   | Type 1099                                                                                                    |                                                                  |                                                                 | Not equals                                                                                                    | ·           | non 1099                                                  |                |                                                    | ×                |                   |
| Birth Date<br>Category<br>Code 1<br>Code 2                                                                                                    |                                   | YTD Taxable Total                                                                                                    |                                                                  |                                                                 | Greater or equal                                                                                                    | •           | 600                                                       |                |                                                    | ×                |                   |
| <ul> <li>Date</li> <li>Default 1099 Locatio</li> <li>Default Check Locati</li> </ul>                                                                                                    | n<br>on _                         | 1000 Vondam                                                                                                    | 1000 Vendors                                                     |                                                                 | Save Quory                                                                                                    |             |                                                           |                |                                                    |                  |                   |
| Default Daumant Tun                                                                                                    |                                   |                                                                                                    | 1033 Vendors                                                     |                                                                 | Save Query                                                                                                    |             |                                                           |                |                                                    |                  |                   |
| Create 🌲 Import                                                                                                    |                                   |                                                                                                    |                                                                  |                                                                 |                                                                                                    |             | Q                                                         | Advanced Query | 📥 Report                                           | I More           | D I               |
| Vendor #                                                                                                    |                                   | Primary Name                                                                                                    | Active                                                           | City                                                            |                                                                                                    | Туре        | 1099                                                      |                | YTD Taxable Total                                  |                  |                   |
|                                                                                                    | 200                               | Ellijav Realty                                                                                                    | true                                                             | Allonhurs                                                       | at a state of the state of the | Post        | le le                                                     |                |                                                    |                  | 674               |
| G 0                                                                                                    | 7226                              | Fulton Derek                                                                                                    | true                                                             | Baxley                                                          | si.                                                                                                    | Non         | employee compensation                                     |                |                                                    |                  | 804               |
| C 0                                                                                                    | 7564                              | Tyson, Tracey                                                                                                    | true                                                             | Midway                                                          |                                                                                                    | Attor       | ney gross proceeds                                        |                |                                                    |                  | 1,009             |
| 8 0                                                                                                    | 9708                              | Velazquez, Alice                                                                                                    | true                                                             | Monticello                                                      | 0                                                                                                    | Attor       | mey gross proceeds                                        |                |                                                    |                  | 5,599             |
| Core V Transaction V                                                                                                    | admin<br>Budgeting                | V Periodic v Report v Ext                                                                                                    | tracts v System v                                                | <ul> <li>Utilities &lt; U</li> <li>Double-click prop</li> </ul> | JSPS Integration ~                                                                                                    | rop them h  | nelow )                                                   | Dece           | mber 2022 (FY 2023)                                | 1 Messages       | Hel               |
| Core V Transaction V<br>Q Apply Query Q Q C                                                                                                    | admin<br>Budgeting<br>lear Query  | Periodic      Report      Ext     Hide Advanced Query Contro                                                                                                    | tracts v System v<br>1s (C                                       | <ul> <li>✓ Utilities ✓ U</li> <li>Double-click prop</li> </ul>  | JSPS Integration V                                                                                                    | rop them b  | below.)                                                   | Dece           | mber 2022 (FY 2023)                                | 1 Messages       | Hel               |
| Core V Transaction V<br>Q Apply Query Q Q C<br>Properties:<br>Account Number                                                                                                    | admin<br>Budgeting<br>Jear Query  | Y Periodic      Report      Ext     Hide Advanced Query Contro     Display Name     Trans 1000                                                                                                    | tracts v System v<br>Is (C                                       | ✓ Utilities ✓ U Oouble-click prop                               | JSPS Integration V                                                                                                    | rop them b  | Filer Value                                               | Dece           | mber 2022 (FY 2023)                                | 1 Messages       | Hel               |
| Core V Transaction V<br>Q. Apply Query Q. C<br>Properties:<br>Account Number<br>Active<br>As Of Period                                                                                                    | admin<br>Budgeting<br>Jear Query  | Periodic      Report      Ext     Hide Advanced Query Contro     Display Name     Type 1099     YTD Extends                                                                                                | tracts v System v<br>Is (C                                       | <ul> <li>Utilities &lt; U</li> <li>Utilities &lt; U</li> </ul>  | JSPS Integration V<br>entries from left or Drag and E<br>Operation<br>Equals                                                                                                    | rop them b  | Filter Value<br>non 1099                                  | Dece           | mber 2022 (FY 2023)                                | Remove           | Hel               |
| Core V Transaction V<br>Q Apply Query Q Q C<br>Properties:<br>Account Number<br>Active<br>As Of Period<br>Birth Date<br>Corte serve                                                                                                    | admin<br>Budgeting<br>lear Query  | Periodic      Report      Ext     Hide Advanced Query Contro     Display Name     Type 1099     YTD Taxable Total                                                                                          | tracts v System v<br>Is (C                                       | <ul> <li>Utilities &lt; U</li> <li>Double-click prop</li> </ul> | JSPS Integration ><br>erties from left or Drag and D<br>Operation<br>Equals<br>Greater or equal<br>Creater or equal                                                                                                    | rop them b  | Filer Value<br>non 1099<br>600                            | Dece           | mber 2022 (FY 2023)                                | Remove<br>X      | Heli              |
| Core V Transaction V<br>Q Apply Query Q C<br>Properties:<br>Account Number<br>Active<br>As Of Period<br>Birth Date<br>Category<br>Code 1<br>Code 2<br>Created Date<br>Date<br>Default 1099 Location                                                                                                    | admin<br>Budgeting                | Periodic      Report      Ext     Hide Advanced Query Contro     Display Name     Type 1099     YTD Taxable Total     Active                                                                               | tracts v System v<br>Ils (C                                      | <ul> <li>Utilities &lt; U</li> <li>Double-click prop</li> </ul> | USPS Integration ><br>entries from left or Drag and D<br>Operation<br>Equals<br>Equals                                                                                                    | rop them b  | Filter Value<br>Filter Value<br>000<br>t<br>t             |                | mber 2022 (FY 2023)                                | Remove           | Hel<br>e          |
| Core V Transaction V<br>A Apply Query Q C<br>Properties:<br>Account Number<br>Active<br>Active | admin<br>Budgeting<br>Kear Query  | Periodic      Report      Ext     Hide Advanced Query Contro     Display Name     Type 1099     YTD Taxable Total     Active     Non 1099 Vendors      O     I                                             | tracts v System v<br>its (C                                      | Utilities      U                                                | JSPS Integration > erfies from left or Drag and D Operation Equals Greater or equal Equals Save Query                                                                                                    | rop them b  | Pelow: J<br>Filter Value<br>non 1099<br>600<br>t<br>t     |                | mber 2022 (FY 2023)                                | Remove           | Hel               |
| Core V Transaction V<br>Apply Query Q C<br>roperties:<br>Account Number<br>Active<br>As Of Period<br>Birth Date<br>Category<br>Code 1<br>Code 1<br>Code 1<br>Code 2<br>Created Date<br>Date<br>Default 1099 Location<br>Default Devend Tor<br>Created Check Locatic                                                                                                    | admin<br>Budgeting<br>ilear Query | Periodic      Report      Ext     Hide Advanced Query Contro     Display Name     Type 1099     YTD Taxable Total     Active     Non 1099 Vendors      O     T                                             | tracts v System v<br>Its (C                                      | Utilities      U                                                | JSPS Integration > erties from left or Drag and D Operation Equals Greater or equal Equals Save Query                                                                                                    | rop them b  | Velow: )<br>Filter Value<br>000<br>t<br>t                 | Dece           | mber 2022 (FY 2023)                                | Remove<br>X<br>X | ləH<br> <br> <br> |
| Core V Transaction V<br>A Apply Query Q (C)<br>Properties:<br>Account Number<br>Active<br>Active<br>Active<br>Active<br>Account Number<br>Active<br>Active<br>Active<br>Active<br>Account Number<br>Account Number<br>Accoun                                                                                                    | admin<br>Budgeting<br>Ilear Query | Periodic      Report      Ext     Hide Advanced Query Contro     Display Name     Type 1099     YTD Taxable Total     Active     Non 1099 Vendors      O     T     Primary Name                            | tracts v System v<br>Is (C<br>Non 1099 Vendors<br>Active         | Utilities      U                                                | JSPS Integration > erfies from left or Drag and D Operation Equals Greater or equal Equals Save Query                                                                                                    | Type        | below.)<br>Filter Value<br>non 1099<br>600<br>t<br>t      | Dece           | mber 2022 (FY 2023)<br>Keport<br>YTD Taxable Total | Remove           | (leH              |
| Core V Transaction V<br>Apply Query Q C<br>roperties:<br>Account Number<br>Active<br>As Of Period<br>Birth Date<br>Category<br>Code 1<br>Code 1<br>Code 2<br>Created Date<br>Default 1099 Location<br>Default Develocation<br>Default Develocation<br>Default Develocation<br>Vendor #<br>Vendor #                                                                                                    | admin<br>Budgeting                | Periodic      Report      Ext     Hide Advanced Query Contro     Display Name     Type 1099     YTD Taxable Total     Active     Non 1099 Vendors      O     T     Primary Name     Wilmington Island Cafe | tracts v System v<br>Is (C<br>Non 1099 Vendors<br>Active<br>true | Utilities      U                                                | JSPS Integration >  erfies from left or Drag and D  Operation Equals Greater or equal Equals Save Query Club Estate                                                                                                    | Type<br>Non | Velow: )<br>Filter Value<br>0 00<br>600<br>t<br>t<br>1099 | Dece           | mber 2022 (FY 2023)                                | Remove           | Help              |

Default 1099 Location
 Default Check Locatic
 Default Check Locatic
 Toger the second second

The Vendor Name and Address used for 1099 reporting is **based on the Vendor Location with the 1099 check box marked on the Vendor record**. To update the 1099 address, modify the location or change the 1099 check mark to use a different location address.

Code 2 Created Date Date 2) Enter Vendor Adjustments to correct YTD Taxable Total amounts, if needed (i.e. Voided Prior FY Check, Royalties, combining Vendor records).

On the Vendors grid, click the View icon for the vendor to be corrected. The amount can be entered as positive or negative to increase or decrease the totals. Make sure the 'Taxable' check box is marked, in order to update the YTD Taxable Total.

- **3)** There is also an **import** option for *Add or Update Vendor(s)* or *Add Vendor Adjustments*. Please contact HCC for a template for importing assistance using this option.
- 4) In this example, the vendor received \$1,400.00 in this calendar year which was actually a replacement for a check paid in the prior calendar year, but it was lost in the mail and voided this year. Click the Vendor Adjustments button.

| Vendor #<br>15                                                                         | Primary Name<br>White Oak Motor Services | ⊘ Active Account Numb                                                                                     |
|----------------------------------------------------------------------------------------|------------------------------------------|----------------------------------------------------------------------------------------------------|
| Amounts                                                                                | Vendor A                                 | justments for 15, White Oak Motor Services                                                                |
| FYTD Taxable Total                                                                     | FYTD Total                               | Add Adjustment for 15, White Oak Motor Services                                                           |
| <b>Create</b> , complete th                                                            | ne adiustment                            | Date   Post  Cancel                                                                                       |
| < <b>Create</b> , complete th<br>rmation (rememberir<br>able), and click <b>Post</b> . | ne adjustment<br>ng to check             | Date Post O Cancel Date 12/8/20 Description Check 25011 dated 2/10/2020 re voided check 24085 dated 12/20 |

The Vendor Adjustments window for the vendor will display the action.

| + | Create |            |                  |                                                                          |           |         |   |
|---|--------|------------|------------------|--------------------------------------------------------------------------|-----------|---------|---|
|   | Date   | <b>v</b> 1 | Transaction # +2 | Description                                                              | Amount    | Taxable | = |
| 0 | 12/08  | 2020       | 2                | Check 25011 dated 2/10/2020 replaced voided check 24085 dated 12/20/2019 | -1,400.00 | true    |   |
|   |        |            |                  |                                                                          |           |         |   |

#### The Amounts section of the Vendor screen will also reflect the adjustment.

| Amounts            |            |                   |           |
|--------------------|------------|-------------------|-----------|
| FYTD Taxable Total | FYTD Total | YTD Taxable Total | YTD Total |
| -1,400.00          | -1,400.00  | 1,058.28          | 1,058.28  |

For more information, see: https://mcoecn.atlassian.net/wiki/spaces/usasrdoc/pages/3573254/Vendors#Vendors-VendorAdjustments

## Month-End Procedures

- 5) Enter all transactions for the current month.
- 6) Reconcile USAS-R records with your bank statement(s).

Perform bank reconciliation procedure.

In USAS, go to **Periodic > Cash Reconciliation** to enter your cash reconciliation information for the month.

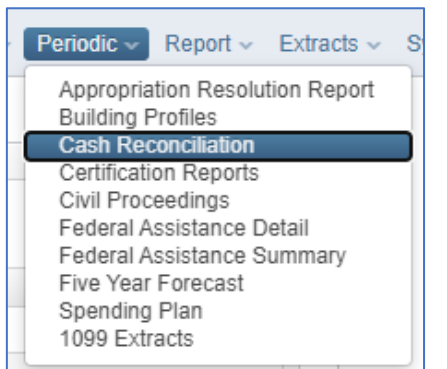

### 7) Go to Report > Report Manager - run SSDT Cash Summary and the SSDT Financial Detail Report.

Compare the totals from reports; the MTD received and MTD expended columns should be identical, but the encumbrances may not be the same. If MTD totals agree, you are in balance and may proceed with the next step.

**Note:** The Financial Detail Report may be run for the month only to compare MTD totals to the Cash Summary Report.

a) Optional Step: Go to Report > Report Manager – run SSDT Spending Plan Summary (SM12's SM2M).
 8) Manually run and review any other desired reports.

The Monthly Reports Archive is available under **Utilities > File Archive** and will automatically run when the Posting Period is closed.

### Calendar Year-End Closing

9) Generate any additional Calendar Year End Reports desired.

### **10)** If desired, go to **Utilities > Proration Utility** to generate a template for Worker's Comp.

- a) Note that running this utility requires an account filter to be selected. Account filters should be created prior to running the utility via the <u>Account Filters</u> page.
- b) Once the spreadsheet is created, you may enter the amount you wish to prorate in cell B1 and this will automatically prorate the amount entered to all of the accounts included in the spreadsheet by calculating the percentage and prorated amount to be charged to each account. You may edit the

spreadsheet within the program or use the **Download** option so it can be pulled into EXCEL. The spreadsheet includes the account codes (based on the account filter entered), account description, the expenditure amount (based on the time period selected), the percentage to prorate and the prorated amount based on the total amount entered in cell **B1**. Accounts will be sorted in order by Full Account Code. Once the spreadsheet is complete, it can be used as a reference when creating your workers compensation requisition or purchase order.

| 🚨 Dov | rnload + Create PO CSV               |                                                          |                       |                 |                 |
|-------|--------------------------------------|----------------------------------------------------------|-----------------------|-----------------|-----------------|
|       | B1 10000                             |                                                          |                       |                 |                 |
|       | A                                    | В                                                        | С                     | D               | E               |
| 1     | Prorate Amount                       | \$10,000.00                                              |                       |                 |                 |
| 2     | Account Code                         | Description                                              | Calendar Year to Date | Prorate Percent | Prorated Amount |
| 3     | 001-1100-112-8000-000000-101-00-000  | GENERAL REGULAR INSTRUCTION TEMPORARY - CERT.            | \$-0                  | 0               | \$-0            |
| 4     | 001-1100-112-8000-000000-200-00-000  | GENERAL REGULAR INSTRUCTION TEMPORARY - CERT.            | \$1,450.00            | 0.0001472521    | \$1.47          |
| 5     | 001-1100-112-8000-000000-300-00-000  | GENERAL REGULAR INSTRUCTION TEMPORARY - CERT.            | \$100.00              | 0.0000101553    | \$0.10          |
| 6     | 001-1100-113-0000-000000-000-00-000  | GENERAL REGULAR INSTRUCTION SUPPLEMENTAL - CERT.         | \$-0                  | 0               | \$-C            |
| 7     | 001-1100-130-0000-000000-000-000-000 | GENERAL REGULAR INSTRUCTION CERTIFICATED OTHER COMPENSA. | \$-0                  | 0               | \$-0            |
| 8     | 001-1100-132-0000-000000-000-00-000  | GENERAL REGULAR INSTRUCTION TERMINATION BENEFITS - CERT. | \$-0                  | 0               | \$-C            |
| 9     | 001-1100-139-0000-000000-000-000-000 | GENERAL REGULAR INSTRUCTION OTHER CERFITICATED COMPENSA. | \$-0                  | 0               | \$-0            |
| 10    | 001-1100-210-0000-000000-000-00-000  | GENERAL REGULAR INSTRUCTION RETIREMENT - CERTIFICATED    | \$-0                  | 0               | \$-C            |
| 11    | 001-1100-210-8000-000000-101-00-000  | GENERAL REGULAR INSTRUCTION RETIREMENT - CERTIFICATED    | \$-0                  | 0               | \$-0            |
| 12    | 001-1100-210-8000-000000-200-00-000  | GENERAL REGULAR INSTRUCTION RETIREMENT - CERTIFICATED    | \$211.53              | 0.0000214815    | \$0.21          |
| 13    | 001-1100-210-8000-000000-300-00-000  | GENERAL REGULAR INSTRUCTION RETIREMENT - CERTIFICATED    | \$14.96               | 0.0000015192    | \$0.02          |
|       |                                      |                                                          |                       |                 |                 |

- c) The Create PO CSV option can be used to download the information to a spreadsheet formatted with columns that can be use with the <u>Purchase Order Import</u> option. When generating the PO CSV, a window will pop up with the following options:
  - File Name: Name used for the CSV file that will be created.
  - **Account Mapping:** Used to map accounts in Proration Utility grid to different account codes if desired. The Account Code Mappings should be pre-configured on the <u>Account Code Mapping</u> grid to appear in the drop down. (ex. Can be used to map salary account codes to benefit account codes (261/262 objects)).
  - **Purchase Order #:** A purchase order number can be assigned. If this field is left blank, a purchase order will be automatically assigned when the file is imported.
  - Vendor: Select a vendor to be used on the PO. If a vendor is not assigned to the imported record, the Purchase Order will be marked as a Multi-vendor PO.
  - **Purchase Order Date:** Used to assign the date used on the Purchase Order

This information is used to generate the PO CSV. However, any information can be manually edited on the spreadsheet prior to importing if needed.

**11)** Go to **Periodic > 1099 Extracts**. Select **2023** as the Payment Year. There are 2 Types of Returns:

- **1099-NEC** = Non-Employee Compensation
- **1099-MISC** = Miscellaneous (all other 1099 Types: Rent, Royalty Payments, etc.)

**Deadlines:** Filing of 1099-NEC & MISC – these need to be mailed to vendors by January 31, 2024. "TAP" (tape) files need to be uploaded to HCC ShareBase by January 17, 2024.

- Select the appropriate **Output File Type**:
  - XML Format is the output file to be used when printing 1099s via third party printing software.
  - **IRS Format (TAP)** is the output file used to generate the **TAP** file for IRS submission.
  - **Reference Copies** generates as PDF copy to save for your records.
    - Copy 1 For State Tax Department
    - Copy 2 Recipient's State Copy
    - Copy A Internal Revenue Service Center copy
    - Copy B For Recipient If Copy B is chosen, you also have the ability to truncate the TIN/EIN numbers.
    - Copy C For Payer
  - **Printer/Sealer Copies** generates as a PDF form and will contain both Copy 2 and Copy B for each 1099 vendor. These are formatted to fit 8 1/2 X 11 Z-Fold forms only.

Select <u>1099-NEC</u>, leave Output File Type as IRS Format, and <u>uncheck</u> Exclude Vendors With No Tax ID. Enter the phone number without dashes or parenthesis, and "Print 1099 Report". Then select <u>1099-MISC</u> and uncheck Exclude Vendors With No Tax ID, and "Print 1099 Report". This will produce two separate **PDF** report files. Review the files and ensure all fields are complete. If not, make corrections to your vendor files and then rerun this report (These were the steps which were originally done in steps 1-3 above). Maintain copies for your records.

| Note: You <u>can</u> sele<br>Note: Submission | ect <b>both</b> types to generate <b>two report files</b> that contain both 1099 types.<br>files <u>CAN</u> include vendors for which you could <b>not obtain a tax ID</b> .                             |
|-----------------------------------------------|----------------------------------------------------------------------------------------------------|
| USAS: Cotton (Demo) Scl                       | nools - burkhart_r                                                                                                    |
| Home Core - Transa                            | action - Budgeting - Periodic - Report - Extracts - System - Utilities - USPS Integration -                                                                                                    |
| 1099 Extract                                  |                                                                                                    |
| Payment Year                                  | 2022 ✓ You can leave Output Type as<br>IRS Format to get the 1099                                                                                                    |
| Type of Return                                | Ø 1099-NEC Ø 1099-MISC                                                                                                    |
| Output File Type                              | IRS Format                                                                                                    |
| Vendor                                        | Abba Signs<br>Abbeville Cafe<br>Abbeville Software<br>Adairsville Studios<br>Aguilar, Richard<br>Ailey Medical supplies<br>Ailey Realty<br>Alapaha Accounting<br>Albany Motor Services<br>Alford, Deanna |
| Output File Name                              | Cotton_(Demo)_Schools_1099                                                                                                    |
|                                               |                                                                                                    |
| Organization Federal T                        | IN 813116679                                                                                                    |
| Organization Name (Lir                        | ne 1) Cotton (Demo) Schools                                                                                                    |
| Organization Name (Lir                        | ne 2) Tim McGuire, Treasurer                                                                                                    |
| Organization Address                          | 1795 Rains Park                                                                                                    |
| Organization City                             | Patterson                                                                                                    |
| Organization State                            | ОН                                                                                                    |
| Organization Zip Code                         | 45084 Phone number needs to                                                                                                    |
| Contact's Phone                               | 5133049994 be entered with digits                                                                                                    |
| Amount Type Limit                             | 600                                                                                                    |
| Royalty Type Limit                            | 10                                                                                                    |
| Payer Name Control                            |                                                                                                    |
|                                               | 📥 Print 1099 Report                                                                                                    |
|                                               | 🕹 Generate                                                                                                    |

b. <u>Check BOTH types</u>. Select Printer/Sealer Copies for the Output File Type. Then click Generate. This will produce two files that contain 1099-NEC and 1099-MISC types.
 1099 Extract

| Payment Year     | 2022 🗸                  |
|------------------|-------------------------|
| Type of Return   |                         |
| Output File Type | Printer/Sealer Copies 🗸 |

c. <u>Check BOTH types</u>. Select **IRS Format** for the Output File Type. Then click "Generate". It will produce an **IRS Format (TAP)** file for IRS electronic submission.

TIP: If both 1099 types are selected but files are not generated, please check to see if pop-up blockers on your browser are preventing the files from being generated.

d. <u>Send the IRS Formatted file to HCC via ShareBase. HCC will email a ShareBase link for these</u> for uploading.

<u>Please DO NOT email these files since they contain SSNs and EINs.</u> <u>Please submit a help desk ticket documenting that your 1099 TAP files have been sent to</u> <u>ShareBase.</u>

- **12)** Other copies of 1099s which can be generated if needed:
  - Copy 1 For State Tax Department
  - Copy 2 Recipient's State Copy
  - Copy A Internal Revenue Service Center copy
  - Copy B For Recipient If Copy B is chosen, you also have the ability to truncate the TIN/EIN numbers.
  - Printer/Sealer Copies generate as PDF and contain both Copy 2 and Copy B for direct printing of copies to provide 1099 vendors. These are formatted to fit 8 1/2 X 11 Z-Fold forms only.
     HCC has your 1099 forms available for pickup on the 2<sup>nd</sup> floor after this webinar. Other arrangements for pickup or delivery of forms can be arranged on a district-by-district basis.

### **Close December**

a. Go to Core > Posting Periods

Click on + Create to create a new posting period. Select the month, January, enter the calendar year, 2024.

Make sure December is your current period. Click on if ready to 'Close' the December posting period.

The Monthly Archive Report bundle and Calendar Year End Report bundle will automatically run when the Posting Period is closed.

Go to Utilities > File Archive to see a new tab, **Calendar Year Reports Archive**. When the December Posting Period is closed, Calendar Year End reports, including 1099 reports and the 1099 Tape file, will be posted here.

| ١ | Ionthly     | Report | s Archiv   | e Fiscal Year Reports Archive | Calendar Year Rep | orts Archive |          |               |             |               |      |                                                             |  |
|---|-------------|--------|------------|-------------------------------|-------------------|--------------|----------|---------------|-------------|---------------|------|-------------------------------------------------------------|--|
|   |             |        |            |                               |                   |              |          |               |             |               |      |                                                             |  |
|   |             |        |            |                               | O Advanced        | Query        | + Penort | I More        | P Poset     |               |      |                                                             |  |
|   | Description |        | C Advanced | Calendar                      | Year              | m More       | Jikeset  | Calendar Vear |             | 2020          |      |                                                             |  |
|   |             |        |            |                               |                   | Calendar     | - Can    |               |             | Galendar Year |      | 2020                                                        |  |
|   | -           | 0      | •          | Colondar Voar 2020            |                   |              |          |               | 2020        | Description   | Cale | Calendar Year 2020                                          |  |
|   |             |        |            | 2020                          |                   |              |          |               | Description |               |      |                                                             |  |
|   |             |        |            |                               |                   |              |          |               |             |               | *    | Calendar Year End 1099 Vendor Report - All 1099 Vendors.pdf |  |
|   |             |        |            |                               |                   |              |          |               |             |               | *    | Calendar Year End 1099 Vendor Report.pdf                    |  |
|   |             |        |            |                               |                   |              |          |               |             |               | Ł    | Calendar Year End Budget Account Activity Report.pdf        |  |

### Calendar Year Report Archive Included Reports:

| 1099-NEC Extract Report.pdf               | SSDT Error Corrections and Supplies Distributions |
|-------------------------------------------|---------------------------------------------------|
| 1099-MISC Extract Report.pdf              | SSDT Financial Detail Report                      |
| DISTRICT_1099.xml                         | SSDT Fund to Fund Transfer Ledger Report          |
| DISTRICT_1099.tap                         | SSDT Purchase Order Detail                        |
| 1099 Vendor Report – All Vendors          | SSDT Receipt Ledger Report                        |
| 1099 Vendor Report                        | SSDT Reduction of Expenditure Report              |
| SSDT Budget Account Activity Report       | SSDT Refund Ledger Report                         |
| SSDT Budgeting Transactions Summarized by | SSDT Revenue Account Activity Report              |
|                                           | SSDT Transaction Ledger – Vendor Activity         |
| Solution Summary                          | SSDT Void Refund Ledger Report                    |

## You are now closed for both the month and calendar year!

### **Reminder**

Once the new posting period is open, please go to **Transactions > Pending Transactions** to review any transactions that are to be posted in the new period. Please post accordingly.

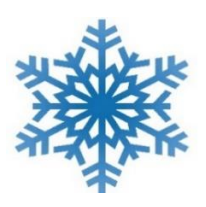

# All of us at HCC wish you a very Happy Holiday & New Year!

HCC will be closed on the following dates:

- December 25, 2023
- December 26, 2023
- January 1, 2024
- January 2, 2024

Remember: Entering a helpdesk ticket is the very best way to reach us.

Please send email to <u>financesupport@mail.hccanet.org</u>

| Finance Team Main Line | 513-728-7999 | Sandra Griscom  | 614-325-6606 |
|------------------------|--------------|-----------------|--------------|
| Tonya Chase            | 513-728-7935 | Rhonda Burkhart | 513-728-7960 |